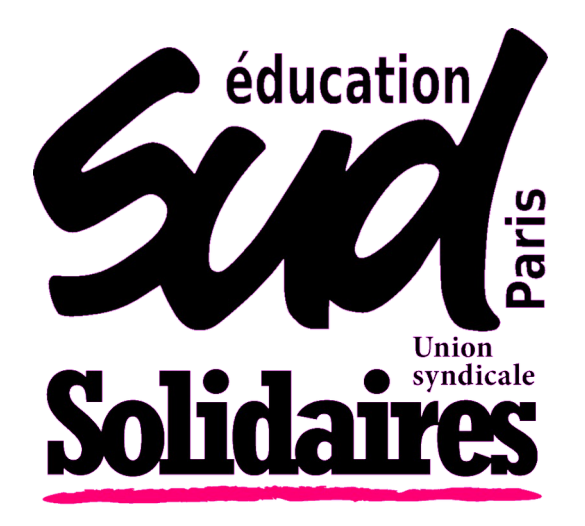

### **MOUVEMENT INTRADÉPARTEMENTAL 2023**

- Présentation du mouvement
- Comment participer ?
- Les éléments du barème
- Nos outils pour le mouvement

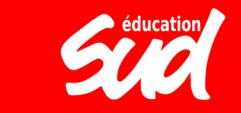

# **EXAMPLE A CONTRACTION DU PRÉSENTATION DU MOUVEMENT**

Cette année encore, **le mouvement intradépartemental a été complété par un mouvement sur « postes à profil »**, qui donne lieu à des entretiens sur des postes ciblés par l'académie (CPC, certaines directions d'école, certains postes en ASH).

Ces postes à profil ont été mis en place contre l'avis des organisations syndicales et sont attribués de manière totalement opaque.

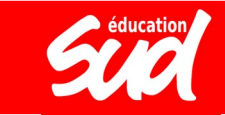

### LE FONCTIONNEMENT DU MOUVEMENT

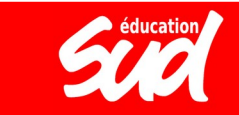

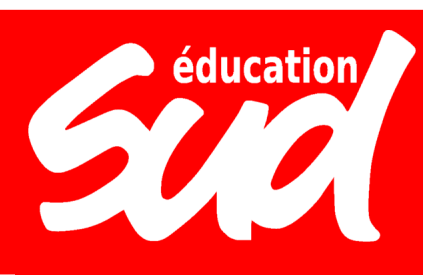

### **LE FONCTIONNEMENT**

- Mutations prononcées dans le cadre de « tableaux périodiques de mutations » avec un classement des demandes en fonction d'un barème public avec des priorités fixées par la loi.
- Cadre général modifié par la loi n°2019-828 de transformation de la fonction publique, qui évince les organisations syndicales de la préparation du mouvement

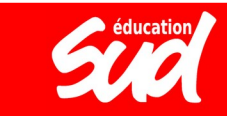

### Éducation LE FONCTIONNEMENT LE CALENDRIER

## **1) Saisie des vœux :** entre le 31 mars et le 14 avril (sur Siam, depuis I-Prof)

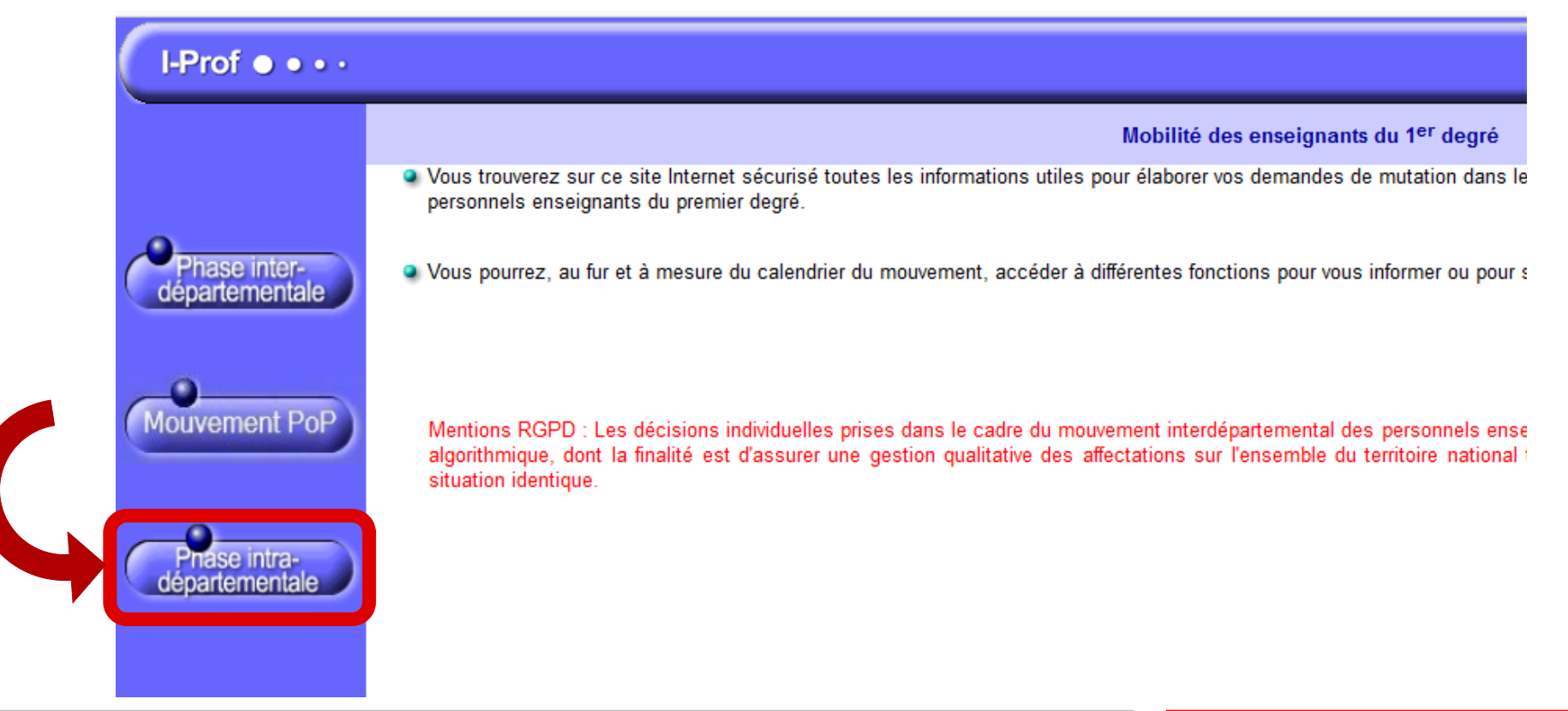

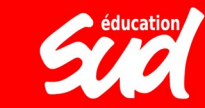

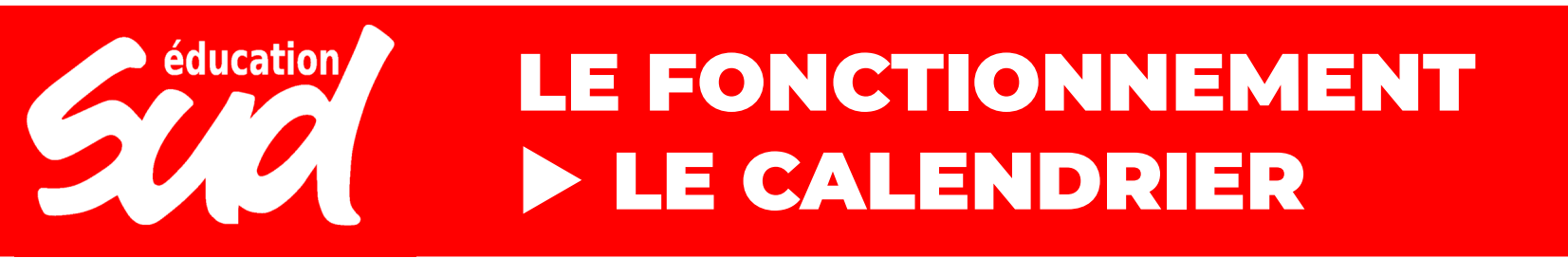

**2) Lundi 17 avril (à partir de 14h) :** envoi de l'accusé de réception de saisie des vœux sur la boîte aux lettres l-prof avec indication d'un barème provisoire

3) Entre le 17 avril et le 24 avril : possibilité de demander une rectification du barème en cas d'erreur de l'administration

**4) Lundi 24 avril à 14h :** date limite des demandes de rectification des exigences et des barèmes, à l'adresse mvtintra2023@ac-paris.fr

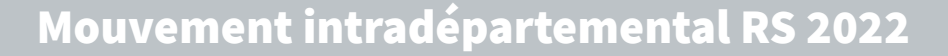

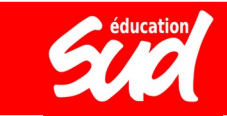

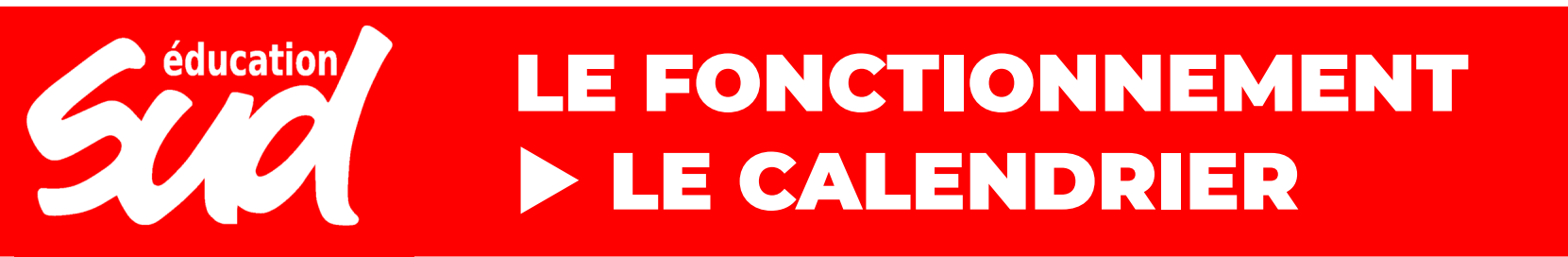

**5) Lundi 15 mai (à partir de 14) :** envoi sur l-prof de la fiche de vœux comportant, pour chaque vœu formulé, le barème définitif retenu par l'administration

## 6) Vendredi 26 mai (à partir de 14h) : publication des résultats

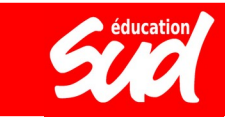

L'application MVT1D permet de consulter les postes sur lesquels il est possible de candidater, qu'il s'agisse de **postes vacants** (c'est-à-dire qui sont d'ores et déjà libres) ou de **postes susceptibles d'être vacants** (c'est-à-dire actuellement occupés par un·e titulaire qui pourrait participer au mouvement et donc libérer son poste).

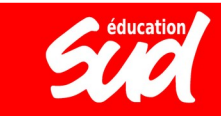

# éducation LE FONCTIONNEMENT COMMENT PARTICIPER ?

La recherche des postes mis au mouvement peut se faire par **poste précis** ou par **groupe de postes** (les vœux groupés). Les critères de recherche utilisés sont la nature du support (direction, conseiller· pédagogique, enseignant·e classe élémentaire, enseignant·e classe pré-élémentaire, titulaire remplaçant·e, titulaire de secteur, Ulis, UE, UPE2A, RASED, etc.), la **spécialité** (langue, dominante RASED, type d'ULIS), le type de zone de remplacement (ZBF pour la bridage formation continue, ZR pour la brigade de remplacement), la circonscription et l'arrondissement.

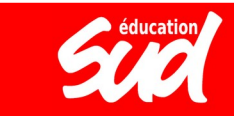

#### Recherche des postes au mouvement

| Type de poste         | Tous les postes                  | • |
|-----------------------|----------------------------------|---|
| Nature de support     | Tous types de nature de supports | • |
| Spécialité            | Toutes les spécialités           | • |
| Circonscription       | Sélectionner une circonscription | • |
| Commune               | Sélectionner une commune         | • |
| École / Établissement |                                  | - |

Pour rechercher un poste, vous devez renseigner au moins une zone, une circonscription ou une commune

**Rechercher** les postes

OU

éducation

#### Recherche des groupes de postes au mouvement Type de groupe O Tous Assimilé commune Autre Commune de référence (i) **Groupe Mobilité Obligatoire** Indifférent O Oui O Non Les groupes comportant : Poste N° : Nature de support Tous types de nature de supports Spécialité Toutes les spécialités

Rechercher les groupes

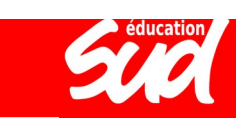

Pour faire un vœu, il faut ensuite cliquer sur "**Demande de mutation**" puis "**Ajouter un vœu**".

Vous avez alors la possibilité soit de faire une recherche de poste et de cliquer sur "**Formuler un vœu**", soit de saisir directement le numéro de poste ou le numéro de groupe que vous avez déjà recherché auparavant.

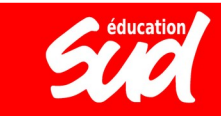

# éducation

## LE FONCTIONNEMENT COMMENT PARTICIPER ?

|   | Numéro du<br>poste ≎ | Commune \$ | Libellé du poste 🗘                                          | Nature de support                | Spécialité / Nb<br>classes 🗘 | Quotité \$ | Poste entier ou<br>fractionné ≎ | Nb de<br>postes<br>vacants ≎ | postes<br>susceptibles<br>d'être<br>vacants \$ | Nb de postes<br>inaccessibles |
|---|----------------------|------------|-------------------------------------------------------------|----------------------------------|------------------------------|------------|---------------------------------|------------------------------|------------------------------------------------|-------------------------------|
| ŀ |                      |            |                                                             |                                  |                              |            | 1003                            |                              |                                                |                               |
|   | <u>143657</u>        | PARIS 18   | ECOLE ELEMENTAIRE PUBLIQUE<br>CAVE (0752334E)               | Enseignant classe<br>élémentaire | Sans spécialité              | 100 %      | Entier                          | 0                            | 6                                              | 0                             |
|   | <u>142697</u>        | PARIS 18   | ECOLE ELEMENTAIRE PUBLIQUE<br>DOUDEAUVILLE (0751094G)       | Enseignant classe<br>élémentaire | Sans spécialité              | 100 %      | Entier                          | 0                            | 8                                              | 0                             |
|   | <u>171405</u>        | PARIS 18   | ECOLE ELEMENTAIRE PUBLIQUE<br>DOUDEAUVILLE (0751094G)       | Enseignant classe<br>élémentaire | Anglais                      | 100 %      | Entier                          | 2                            | 0                                              | 0                             |
|   | <u>142273</u>        | PARIS 18   | ECOLE ELEMENTAIRE PUBLIQUE<br>FOYATIER (0750889J)           | Enseignant classe<br>élémentaire | Sans spécialité              | 100 %      | Entier                          | 0                            | 8                                              | 0                             |
|   | <u>142787</u>        | PARIS 18   | ECOLE ELEMENTAIRE PUBLIQUE<br>J.F LEPINE (0751125R)         | Enseignant classe<br>élémentaire | Sans spécialité              | 100 %      | Entier                          | 0                            | 7                                              | 0                             |
|   | <u>142339</u>        | P. 5 18    | ECOLE ELEMENTAIRE PUBLIQUE<br>LEPIC (0750923W)              | Enseignant classe<br>élémentaire | Sans spécialité              | 100 %      | Entier                          | 0                            | 9                                              | 0                             |
|   | <u>144235</u>        | PAR 18     | ECOLE ELEMENTAIRE PUBLIQUE<br>ORAN (0754695W)               | Enseignant classe<br>élémentaire | Sans spécialité              | 100 %      | Entier                          | 1                            | 7                                              | 0                             |
|   | <u>143559</u>        | AIS 18     | ECOLE ELEMENTAIRE PUBLIQUE<br>PHILIPPE DE GIRARD (0752079C) | Enseignant classe<br>élémentaire | Sans spécialité              | 100 %      | Entier                          | 1                            | 9                                              | 0                             |
|   | <u>142433</u>        | PARIS 18   | ECOLE ELEMENTAIRE PUBLIQUE<br>PIERRE BUDIN (0750962N)       | Enseignant classe<br>élémentaire | Sans spécialité              | 100 %      | Entier                          | 0                            | 8                                              | 0                             |
|   | <u>142502</u>        | PARIS 18   | ECOLE ELEMENTAIRE PUBLIQUE<br>RICHOMME N (0750985N)         | Enseignant classe<br>élémentaire | Sans spécialité              | 100 %      | Entier                          | 0                            | 10                                             | 0                             |
|   | <u>142777</u>        | PARIS 18   | ECOLE PRIMAIRE D'APPLICATION<br>HOUDON (0751122M)           | Enseignant classe<br>élémentaire | Sans spécialité              | 100 %      | Entier                          | 0                            | 6                                              | 0                             |
| - |                      |            |                                                             |                                  |                              |            |                                 |                              |                                                |                               |

Mouvement intradépartemental RS 2022

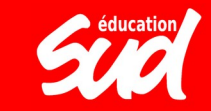

Nh da

#### Vous avez selectionné le poste suivant :

| N <sup>o</sup> du poste                      | 143559                                                          |
|----------------------------------------------|-----------------------------------------------------------------|
| Libellé du poste                             | ECOLE ELEMENTAIRE PUBLIQUE PHILIPPE DE GIRARD (075118 PARIS 18) |
| Nature                                       | Enseignant classe élémentaire                                   |
| Spécialité                                   | Sans spécialité                                                 |
| Quotité                                      | 100 %                                                           |
| Poste entier ou fractionné                   | Entier                                                          |
| Nombre de postes vacants                     | 1                                                               |
| Nombre de postes susceptibles d'être vacants | 9                                                               |
| Nombre de postes inaccessibles               | 0                                                               |
| Commentaire sur le poste                     | -                                                               |
|                                              |                                                                 |
|                                              |                                                                 |

Formuler un vœu sur ce poste

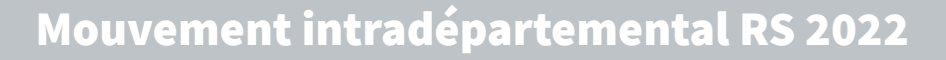

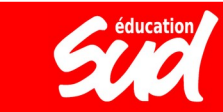

Il est possible de modifier l'ordre des postes dans un vœu groupé. Une fois que le vœu groupé a été ajouté dans votre demande de mutation, il faut cocher le vœu puis cliquer sur "Réordonner les postes du groupe". Ensuite, chaque rang de poste peut être modifié manuellement et, pour valider, il faut cliquer en bas sur "Enregistrer l'ordre des postes du groupe". Cela renumérote ensuite les autres postes par rapport à celui dont vous avez changé le numéro d'ordre.

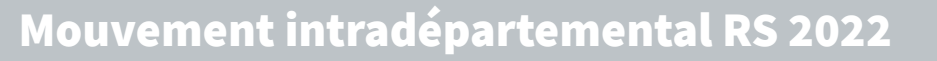

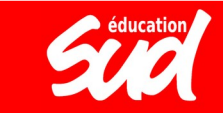

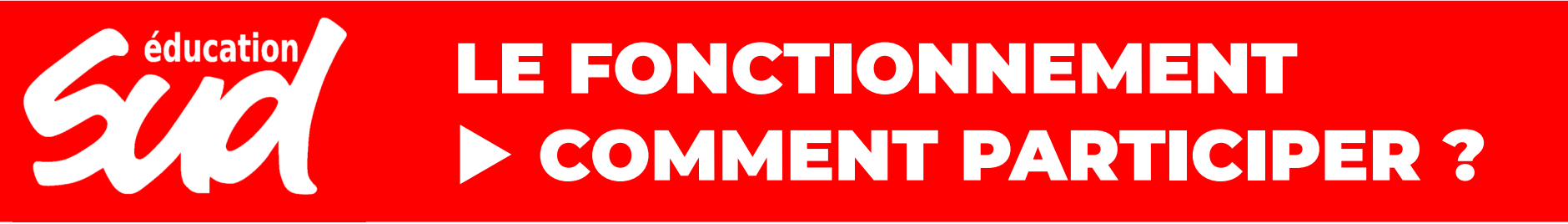

#### Vœux composant votre demande validée

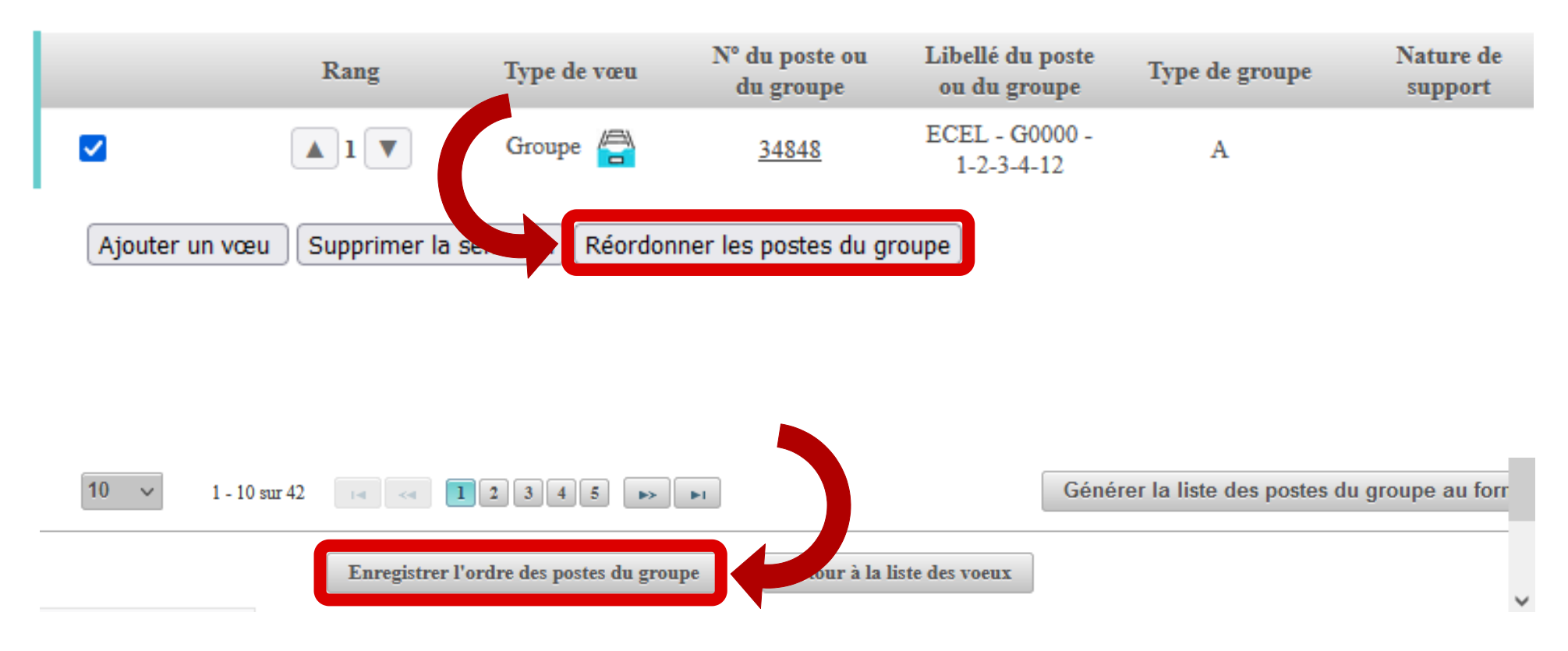

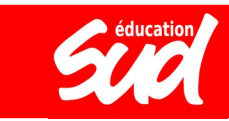

## LES ÉLÉMENTS DU BARÈME

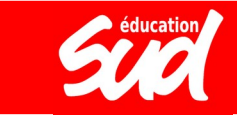

## E FONCTIONNEMENT LES ÉLÉMENTS DU BARÈME

Votre barème dépend de :

- votre **ancienneté générale de service** (AGS), au 31 décembre 2022 : 1 point par an
- le **nombre d'enfants à charge** : 1 point par enfant de moins de 18 ans
- votre **situation médicale / de handicap** : bonification de 3 points pour BOE / 800 points sur dossier médical auprès de la médecine de prévention ou du correspondant handicap
- votre **ancienneté sur un poste en REP ou REP+** : de 1 à 3 points en REP / de 3 à 9 points en REP+ (les services doivent être continus et l'affectation actuelle doit être en REP)
- la répétition de votre 1<sup>er</sup> vœu: 1 point par réitération de la même première demande depuis 2019
- la **mesure de carte scolaire** qui vous touche : de 11 à 16 points en fonction de l'AGS
- votre **ancienneté dans l'ASH** (uniquement valable pour les postes ASH)
- votre **affectation actuelle sur un poste de direction** ou votre inscription sur la liste d'aptitude pour postuler sur des postes de direction

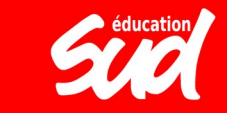

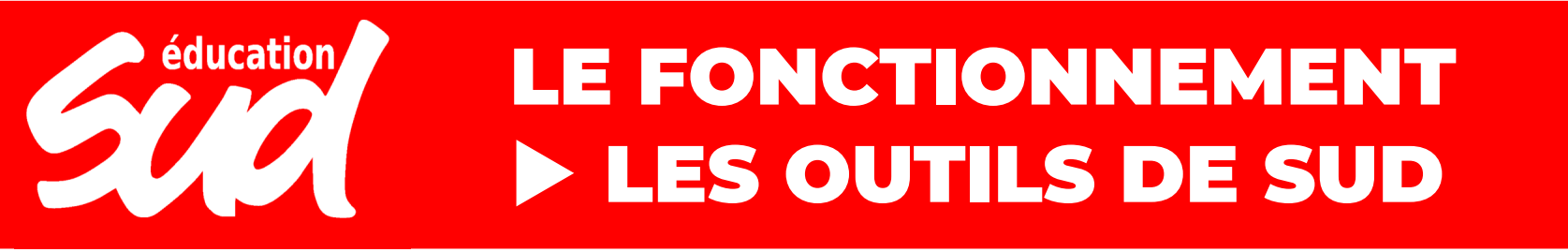

### Calculateur de barème Mouvement intra-départemental 2023

www.sudeducation75.org

### Ancienneté générale de service

Années d'ancienneté 
Sans objet

Mois d'ancienneté 
Sans objet

Jours d'ancienneté 
Sans objet

### Situation familiale

Nombre d'enfants à charge 
Sans objet

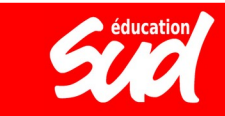

# Éducation LE FONCTIONNEMENT LES OUTILS DE SUD

Les barres des années précédentes sont disponibles sur notre site :

- par école (2019)

- par arrondissement (2021)

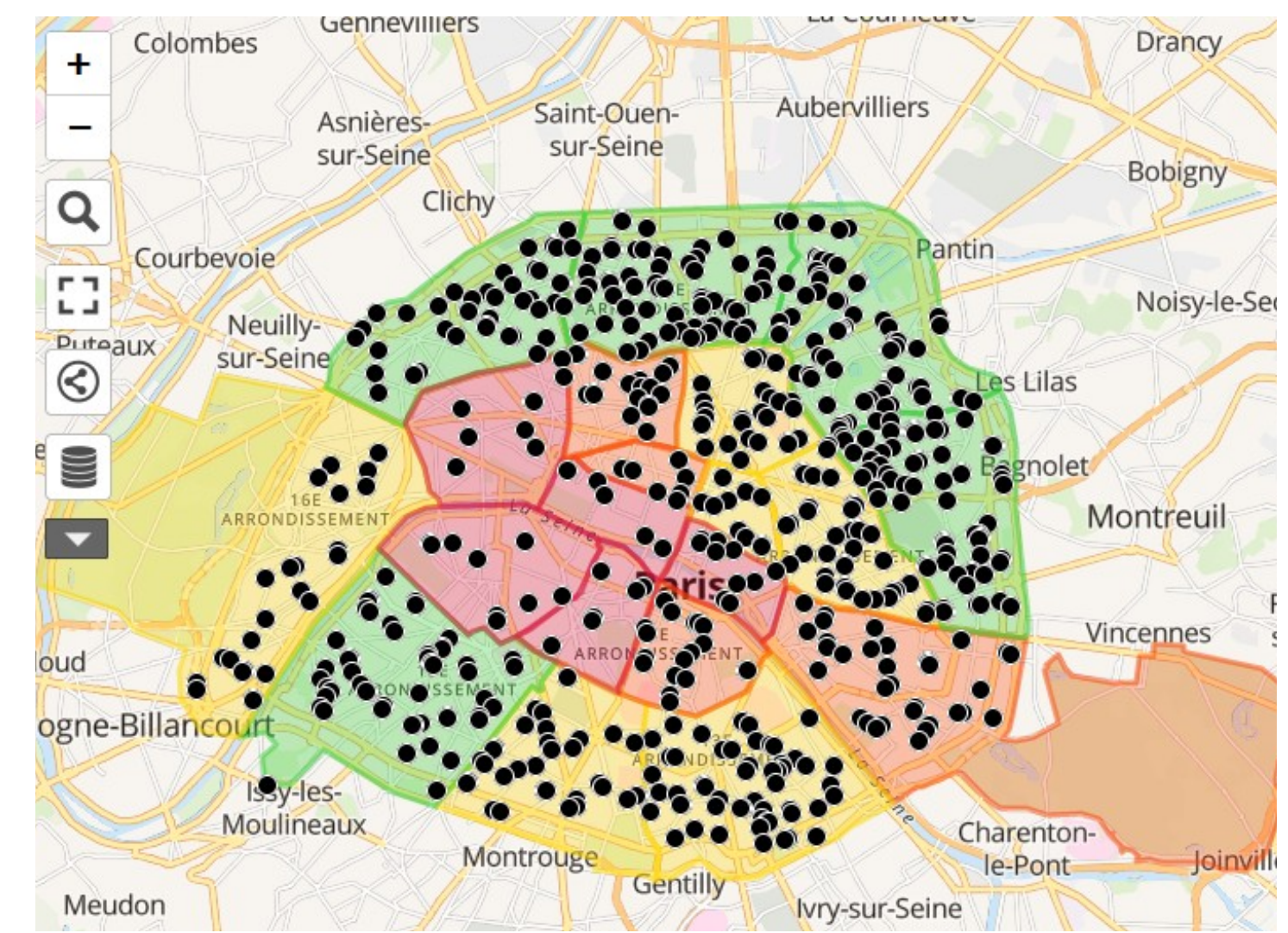

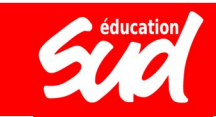